## ■ Mac 経由で、ハイレゾ音源を LDC-01U で再生させるには

(株)音響総合研究所、2015年4月

ATLのUSB-DAC、LDC-01UでPCMのハイレゾ音源を再生させるには、USBポート経由でデジタ ルデータをLDC-01Uに送り込むためのPC専用のソフトウェアが必要です。

Mac PC 用のソフトとして無償提供されている VOX のインストールについて、

音響総合研究所のホームページ http://www.atl-e.jp/ LDC-01U のページに記載のリンクからか らセットアップを行ってください。

ドライバなどのインストールは不要です。

## 1. VOX の設定

LDC-01U を Mac と USB ケーブルで接続し電源を投入後に VOX の「VOX」 →「Preferences...」メニューから設定を行います。

| •••           | Audio                                                                                      |    |
|---------------|--------------------------------------------------------------------------------------------|----|
| General       | Audio Appearance Sources Controls Radio Loop                                               |    |
|               | Basic Advanced                                                                             |    |
|               | ATL LDC Audio 2.0 Output / 2.ch                                                            |    |
| Output:       | Synchronize Sample Rate with player                                                        |    |
|               | ✓ Obtain Exclusive Access (Hog Mode) ① デバイスを選択し、<br>Does not affect system default devices |    |
|               | Multichannel                                                                               |    |
| Channels:     | Convert Stereo to multiple channels ② この二つのチェックボック                                         | スを |
| Balance       | オンにする。                                                                                     |    |
| Balance.      | Left Center Right                                                                          |    |
| Volume Limit: |                                                                                            |    |
|               | 100% 100% (recommended) 200%                                                               |    |
|               |                                                                                            |    |
|               | Restore Default Settings                                                                   |    |

該当のデバイスを選択後、「Synchronize Sample Rate with player」と「Obtain Exclusive Access(Hog mode)」の二つのチェックボックスをオンにします。

2. FLAC ファイルの再生

VOX の Playlist 画面を開いた状態にします。

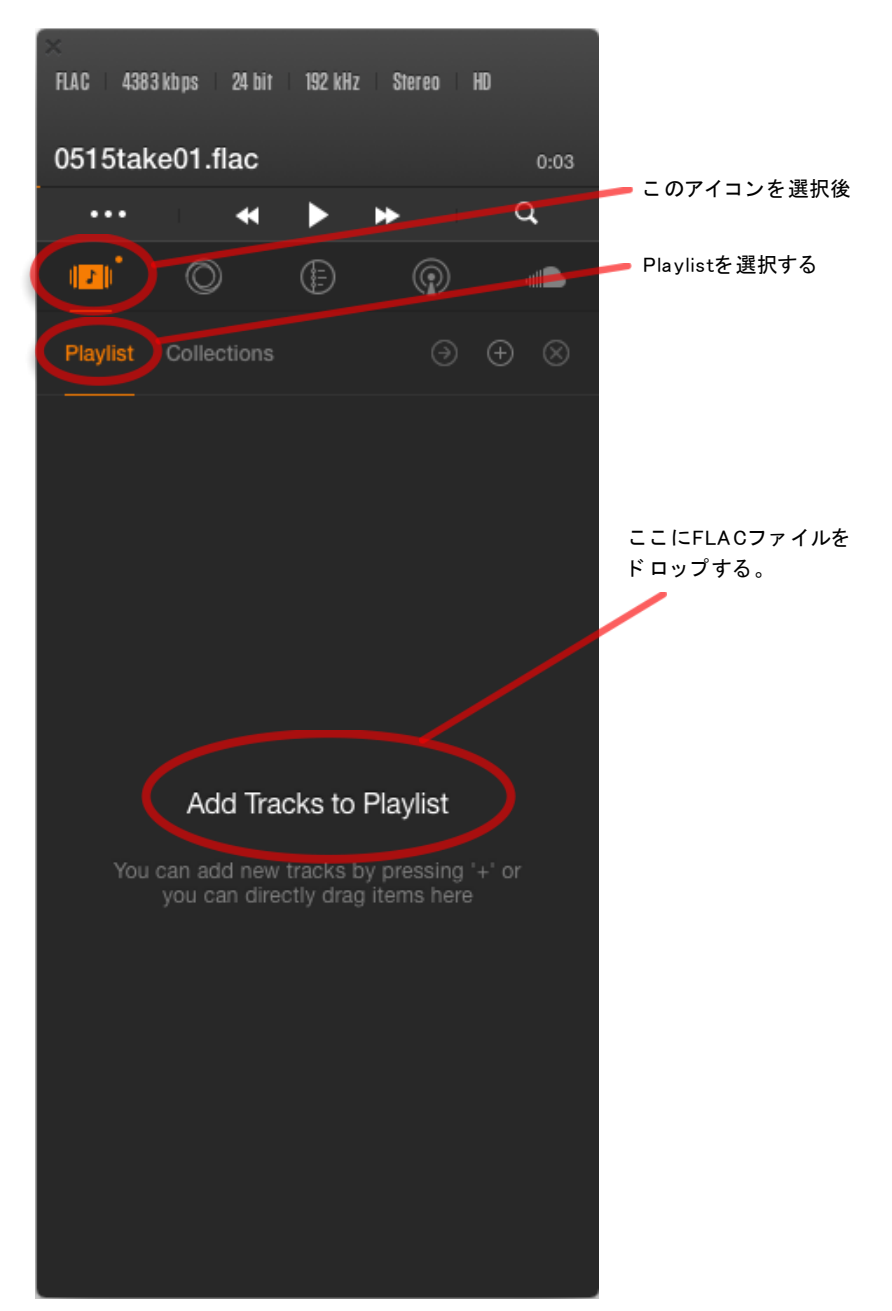

現れた画面の「Add Tracks to Playlist」に FLAC ファイルをドロップすると VOX に FLAC ファイルが認識されます。認識されたファイルをダブルクリック することで再生することが出来ます。

## 3. Collections への登録

矢印ボタンを押すと、Playlist にある再生リストに名前をつけて Collections に 登録する事が出来ます。

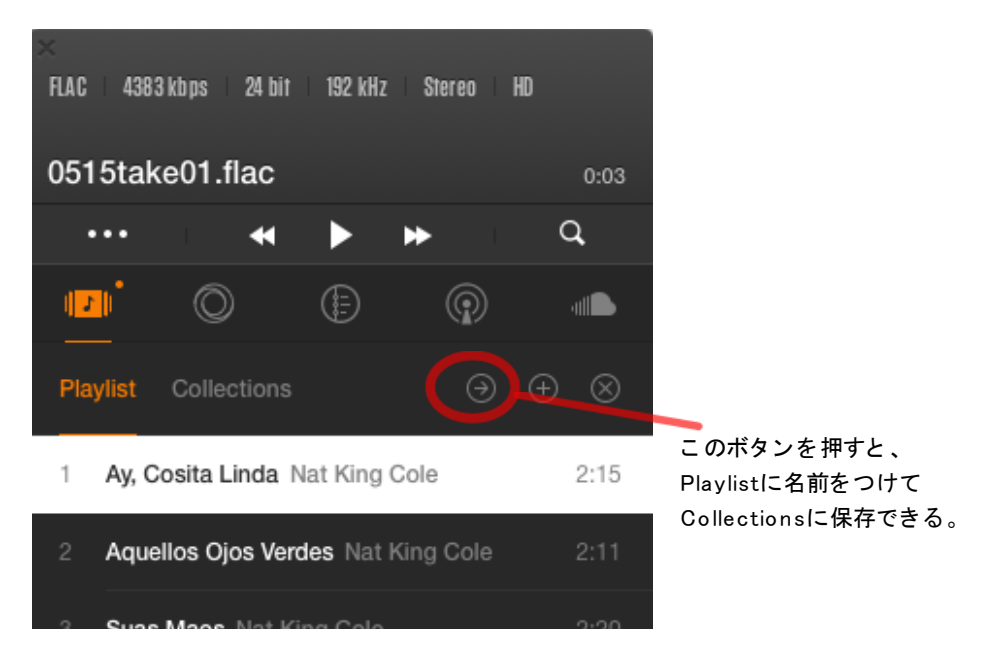

下記の様な画面になりますので、名前を入力して Enter キーを押します。

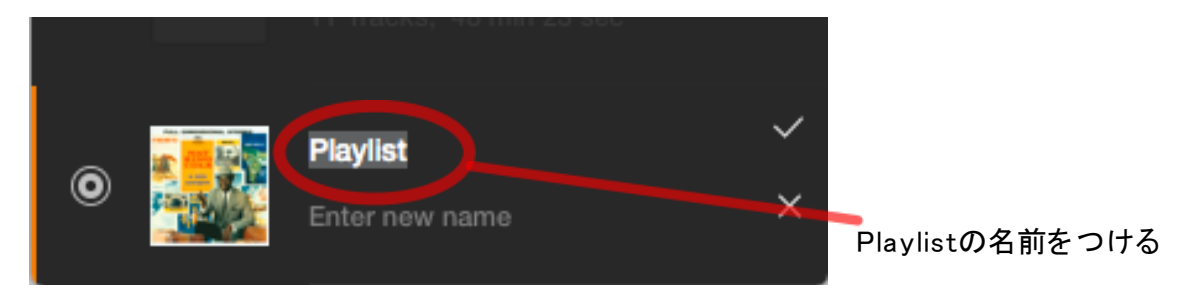

次の様に名前をつけることが出来ます。

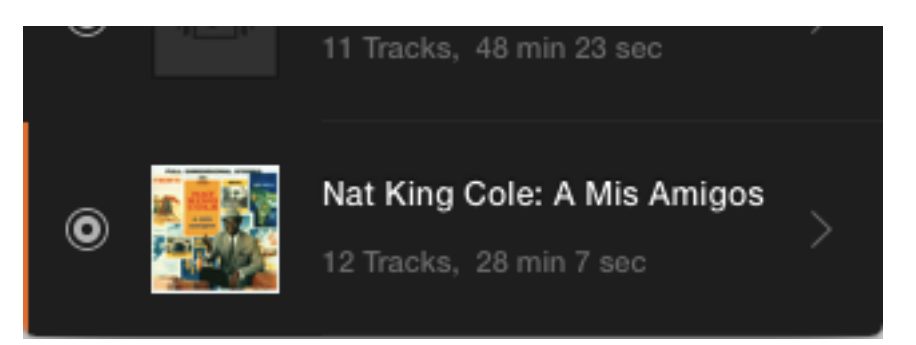

• Macintosh、Mac は、米国および他の国々で登録された Apple Inc. の商標です。